# 7.1. Hoe kan ik ... eerste documenten maken en ordenen?

# Inhoud

- 1. Ik zorg voor een vast beginscherm en stel de taakbalk in.
- 2. Ik maak en orden mappen.
- 3. Ik maak een snelkoppeling *Word* in de taakbalk.
- 4. Ik maak een document en sla het meteen op.
- 5. Ik open een document en sla het op onder een andere naam.
- 6. Ik sluit een document.
- 7. Ik druk een document af.

# Algemene tips voor de coach

#### Voer zelf stap 1 tot 3 uit bij leerlingen uit de basisschool:

- Stel Windows XP zo in dat het uiterlijk steeds hetzelfde blijft.
- Solution of the second second
- Zorg voor directe toegang tot programma's die de leerling vaak nodig heeft. Door een snelkoppeling op het bureaublad.

# Tips voor het ondersteunen van leerlingen met een zorgvraag

#### Leerlingen met gebrek aan structuur en leerlingen met automatiseringsproblemen:

- Leer hen elk document of tekst juist op te slaan (voor het werken).
- Geef een duidelijke naam, beginnend met het vak, bijvoorbeeld Frans-voc.
- Sla een **tekst waaraan gewerkt** is of een ingevuld oefenblad op **met een nummer**, bijvoorbeeld *Frans-voc1.*
- Sla een document waar je regelmatig aan werkt op met een datum Fvoc07jun3 (het document hoort bij Franse woordenschat, je maakte het document in 2007 op 3 juni). Bij elke versie pas je de datum aan.
- Sla het document op **in de juiste map**.
- Leer hen aan om met vaste 'stappen' te werken. Steeds op dezelfde manier. En in de juiste volgorde. Tot het een 'automatisme' wordt. Dat is nodig om vlot te werken en teksten en oefeningen snel terug te vinden.
- Wijs de leerling in de beginfase steeds op deze stappen. Check of hij ze blijft uitvoeren.

#### Leerlingen met aandachtsproblemen:

Leer aan bij het opslaan heel alert te zijn. Steeds 5 tellen wachten en nadenken. De ja- en neeknop staan dicht bij elkaar. Een klik op de verkeerde knop en 'de toets' of 'de spreekbeurt' is verdwenen.

# Stappenplan: eerste documenten maken en ordenen

### 1. Ik zorg voor een vast beginscherm: klassiek menu en stel de taakbalk in

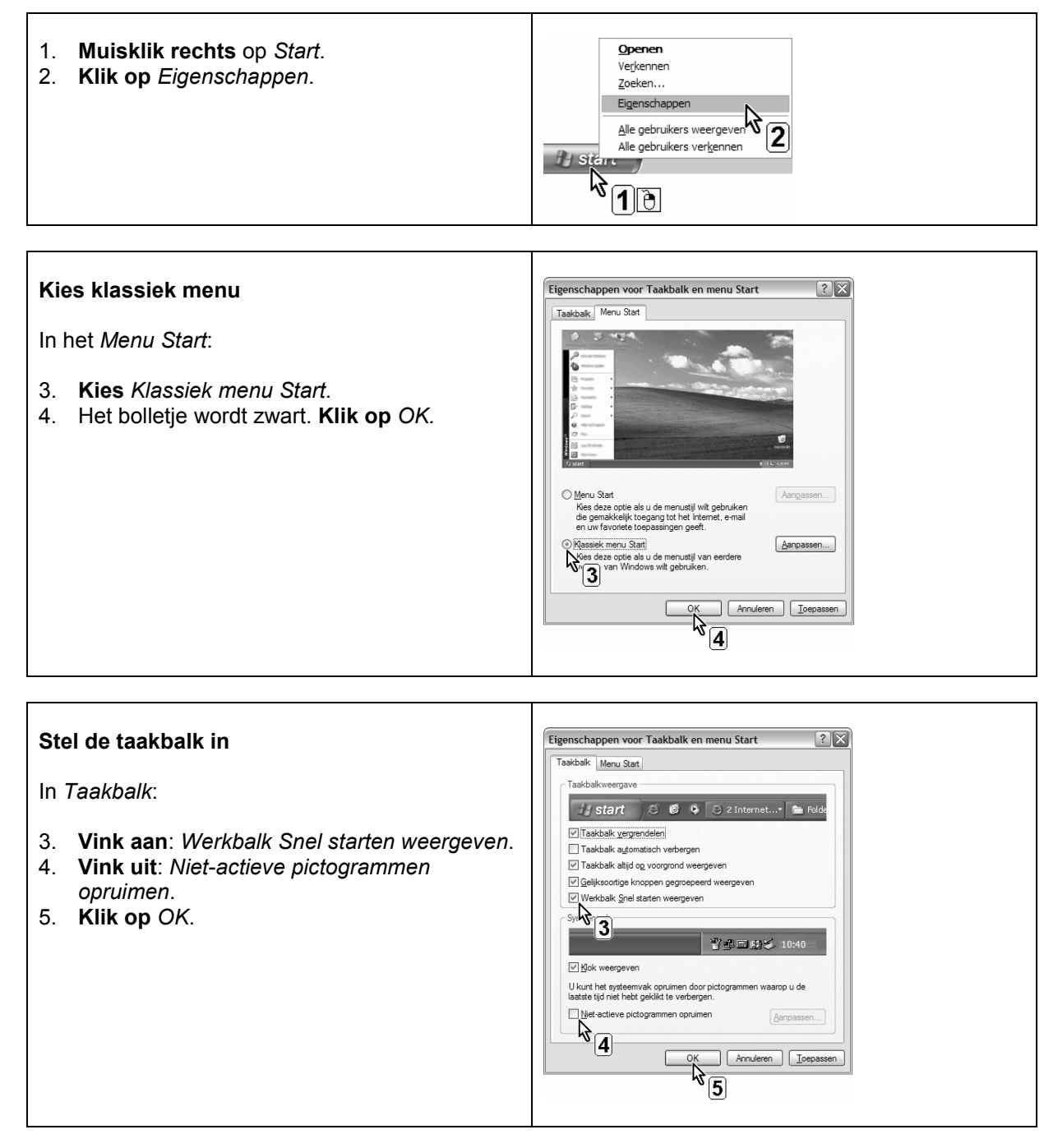

## 2. Ik maak en orden mappen

| Ga naar de map <i>Mijn documenten.</i> Gebruik de snelkoppeling op het bureaublad.                                                                                       |                                                                                                    |
|----------------------------------------------------------------------------------------------------|----------------------------------------------------------------------------------------------------|
| Open de map<br>In het menu <i>Bestand:</i><br>1. Klik op <i>Nieuw</i> .<br>2. Klik op <i>Map</i> .                                                                       | Mijn documenten<br>Bestand Bewerken Beeld Eavorieten Extra Help<br>Nieuw<br>Sn maken g maken g for the second second sec |
| <ul> <li>Geef de map een naam</li> <li>3. Tik meteen een naam in het vakje naast de map. Voorbeeld: Pieter.</li> </ul>                                                   | Mijn documenten         Bestand Bewerken Beeld Eavorieten Extra Help         Vorige •       Image: Constraint of the second second sec                                                                                                   |
| Maak een map in een map<br>4. Klik 2x op de map.                                                                                                    | Mijn documenten         Bestand       Bewerken       Beeld       Eavorieten       Extra       Help         Vorige       Vorige       Image: Comparison of the state of the state of the                                                                                                    |
| 5. <b>Tik</b> meteen de juiste <b>naam</b> . Voorbeeld: Vijfde leerjaar.                                                                                                 | Pieter         Bestand Bewerken Beeld Eavorieten Extra Help         Vorige Vorige Orige Orige         Deze computer         Deze computer         ACER (C:)         Determine                                                                                                    |
| <ul> <li>Geef elk vak een eigen map</li> <li>6. Klik 2x op deze map. Maak nu per vak een nieuwe map.</li> <li>7. Geef een naam. Voorbeeld: Taal, Rekenen, WO.</li> </ul> | Vijfde leerjaar         Bestand Bewerken Beeld Eavorieten Extra Help         Vorige •       Image: Comparison of the second second sec                                                                                                   |

### Oefen

#### Maak:

- 1) In Mijn documenten: een map. Geef ze een naam: je eigen naam.
- 2) In de map met je naam: een nieuwe map. Geef ze een naam: jouw leerjaar.
- 3) In de map met je leerjaar:
  - a) vier nieuwe mappen: Taal, Rekenen, Frans, en WO (basisonderwijs).
  - b) vier nieuwe mappen: Nederlands, Frans, Wiskunde en Biologie (secundair onderwijs).

# 3. Ik maak een snelkoppeling Word in de taakbalk

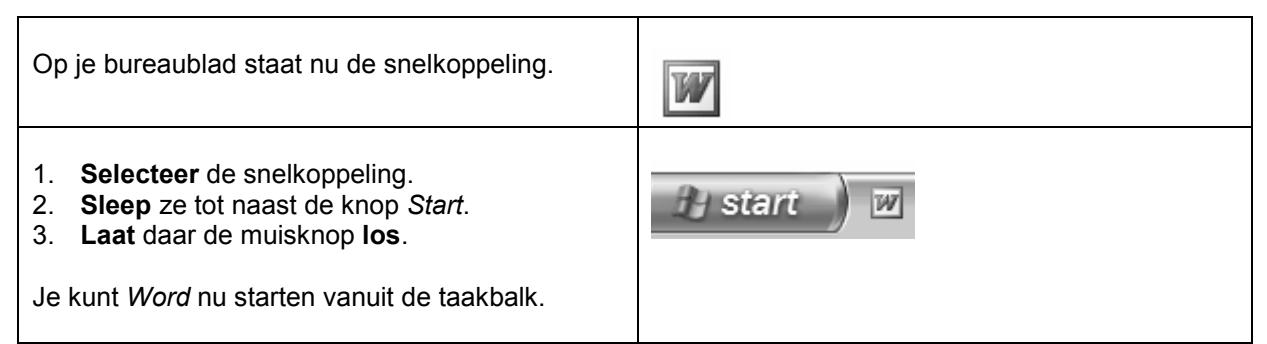

#### Oefen

Plaats een snelkoppeling Word in de taakbalk van jouw computer.

### 4. Ik maak een document en sla het meteen op

| Start <i>Word</i> vanuit de taakbalk                                                                                                    | 🛃 start 🔵 🗷                                                                                                    |  |  |  |
|----------------------------------------------------------------------------------------------------|----------------------------------------------------------------------------------------------------|--|--|--|
| <ul> <li>Sla het document meteen op</li> <li>In het menu <i>Bestand</i>:</li> <li>1. Klik op <i>Nieuw</i>.</li> <li>2. Klik op <i>Opslaan</i> als.</li> </ul> | Bestand         Nieuw         Openen       C         Sluiten         Opslaan       C         Opslaan als       2         Opslaan als webpagina       2         Example to the standen       2                                                                                                    |  |  |  |
| <b>Kies een map en geef een naam</b><br><b>Geef</b> meteen een duidelijke <b>naam</b> .<br>B.v. Taal01.                                                       | Opslaan als     C       Opslaan ŋr:     Taal       Opslaan ŋr:     Taal       Opslaan gr:     Taal       Opslaan gr:     Taal       Opslaan gr:     Taal       Opslaan gr:     Taal       Opslaan gr:     Taal       Opslaan gr:     Taal       Opslaan gr:     Taal       Opslaan gr:     Taal       Opslaan gr:     Taal       Opslaan gr:     Taal       Opslaan gr:     Taal       Opslaan gr:     Taal       Opslaan     Taal |  |  |  |

### Oefen

1) Maak een document. Geef het de naam: Frans 01.

2) Sla op in de map Frans.

### 5. Ik open een document en sla het op onder een andere naam

| Start <i>Word</i> vanuit de taakbalk                                                                                                    | 🕑 start 📄 📨                                                                                                    |  |  |  |
|----------------------------------------------------------------------------------------------------|----------------------------------------------------------------------------------------------------|--|--|--|
| <ul> <li>Open, geef een naam en sla op</li> <li>In het menu <i>Bestand</i>:</li> <li>1. Klik op <i>Openen</i>. Kies een document.</li> <li>2. Klik op <i>Opslaan als</i>.</li> </ul> | Bestand         Nieuw         Openen         Sluiten         Opslaan         Opslaan als         Opslaan als         Opslaan als webpagina.         Zoeken naar bestanden                                                                                                    |  |  |  |
| <ol> <li>Kies een map en geef een naam</li> <li>Kies de juiste map.</li> <li>Geef een nieuwe naam.</li> </ol>                                                                        | Opslaan als       Image: Contract of the second second secon |  |  |  |

#### Tip!

# Verder werken aan een tekst?

**Sla** meteen **op** onder een **andere naam**. Zo weet je steeds wat de laatste versie is. Je hebt ook steeds een reservekopie. Voorbeeld: sla *Spelling01* op als *Spelling02*.

#### Oefen

- 1) **Open** het document *Frans01*.
- 2) Sla op als Frans02.
- 3) Maak een document. Geef het de naam: Nspreekbeurt07se1.
- 4) Sla op in de map Nederlands.
- 5) Bewerk het document.
- 6) Sla op met een nieuwe datum Nspreekbeurt07se3.

### 6. Ik sluit een document

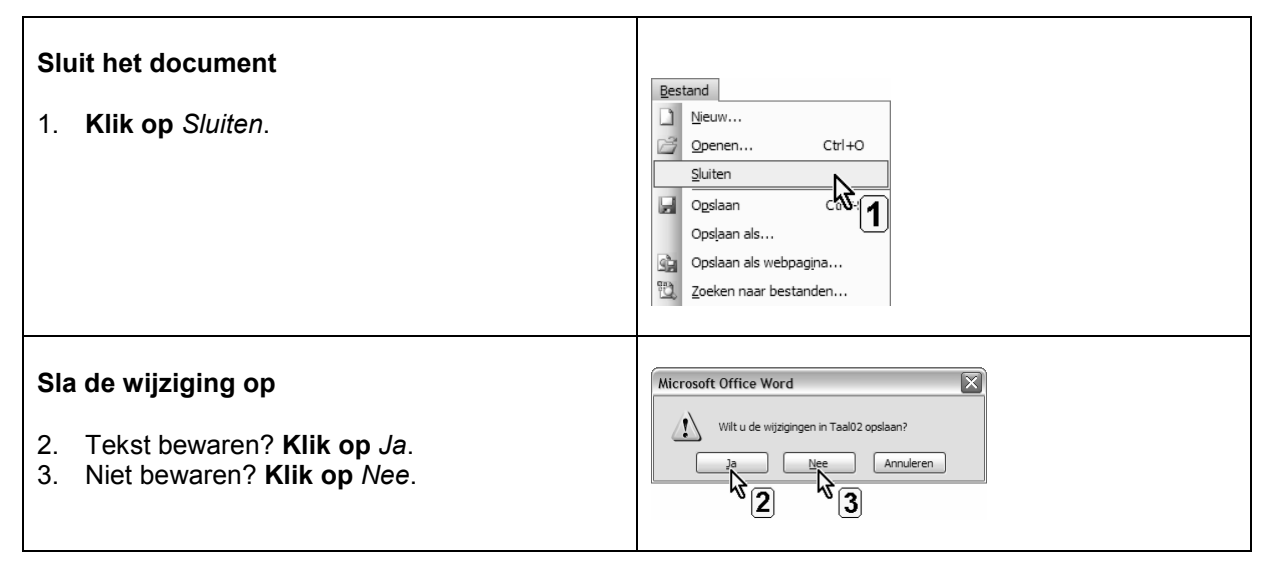

### 7. Ik druk een document af

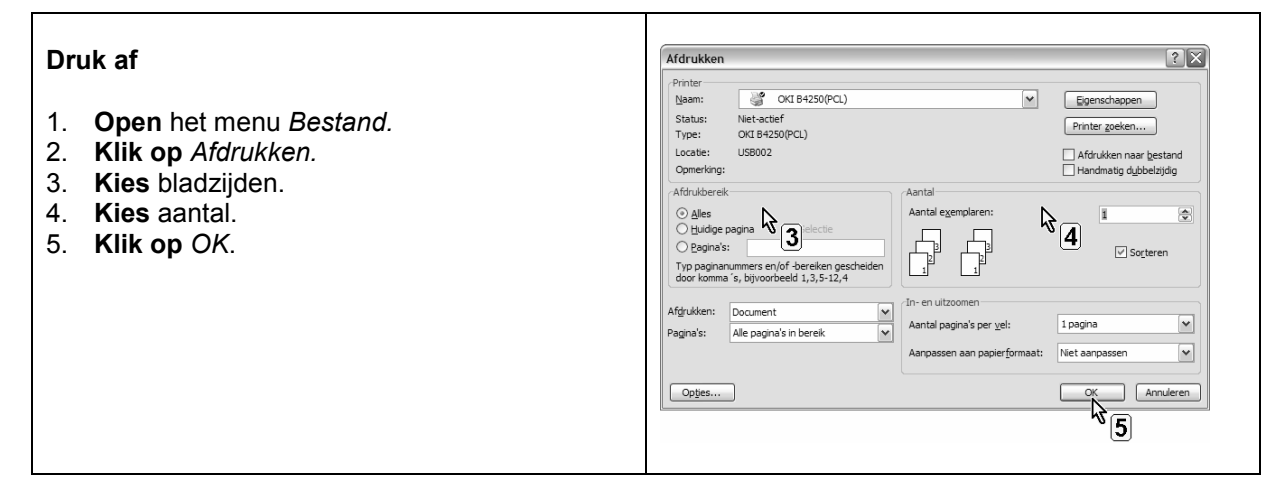

| Knoppen |                        |  |  |  |   |   |  |  |
|---------|------------------------|--|--|--|---|---|--|--|
|         | 3 .   <b>4</b> Q,      |  |  |  | • | Ŧ |  |  |
|         | nieuwe tekst beginnen  |  |  |  |   |   |  |  |
|         | bestaande tekst openen |  |  |  |   |   |  |  |
|         | tekst opslaan          |  |  |  |   |   |  |  |
|         | afdrukken              |  |  |  |   |   |  |  |
| 4       | afdrukvoorbeeld        |  |  |  |   |   |  |  |
|         |                        |  |  |  |   |   |  |  |